## HƯỚNG DĨN NỘP TIỀN HỌC PHÍ VIỆN ĐÀO TẠO LIÊN TỤC ĐẠI HỌC BÁCH KHOA HÀ NỘI

<u>Lưu ý</u>: Sinh viên thuộc các chương trình đào tạo do Viện Đào tạo liên tục (ĐTLT) – Đại học Bách khoa (ĐHBK) Hà Nội quản lý, cần đọc kỹ hướng dẫn và thực hiện đúng cú pháp đảm bảo học phí/lệ phí được hạch toán đầy đủ, chính xác về tài khoản của ĐHBK Hà Nội tại Ngân hàng Agribank.

## 1. Mã trường học, Mã sinh viên

- Mã sinh viên: Do ĐHBK Hà Nội cấp để sinh viên sử dụng trong suốt thời gian học tập. Ví dụ: Mã sinh viên của Nguyễn An Khánh là 20220705P

**Mã trường học:** Do Agribank cấp, sử dụng khi đóng tiền trực tiếp tại các chi nhánh của Ngân hàng Agribank.

Mã trường học của Viện Đào tạo liên tục - ĐHBK Hà Nội là 2541.

2. Hướng dẫn cách nộp học phí/lệ phí của sinh viên Viện ĐTLT- ĐHBK Hà Nội theo 1 trong 3 cách sau:

2.1 Sinh viên/Phụ huynh nộp học phí/lệ phí trên ứng dụng Agribank E-Mobile Banking. Các bước nộp học phí cụ thể như sau:

- Tải ứng dụng Agribank E-Mobile Banking từ Apple Store hoặc Play Store

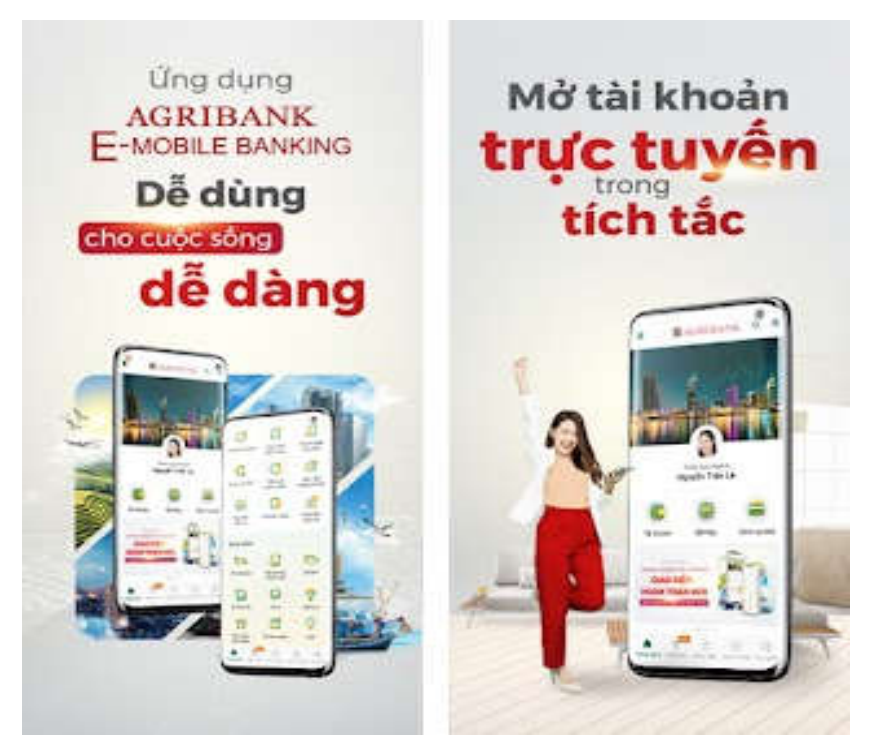

 Trên ứng dựng Agribank E-Mobile Banking đang thực hiện thu học phí cho gần 200 Trường học. Vì vậy, sinh viên/phụ huynh cần chọn đúng "Trường học" là "Viện đào tạo liên tục – ĐHBK Hà Nội" tránh chọn nhầm "Đại học Bách Khoa Hà Nội"

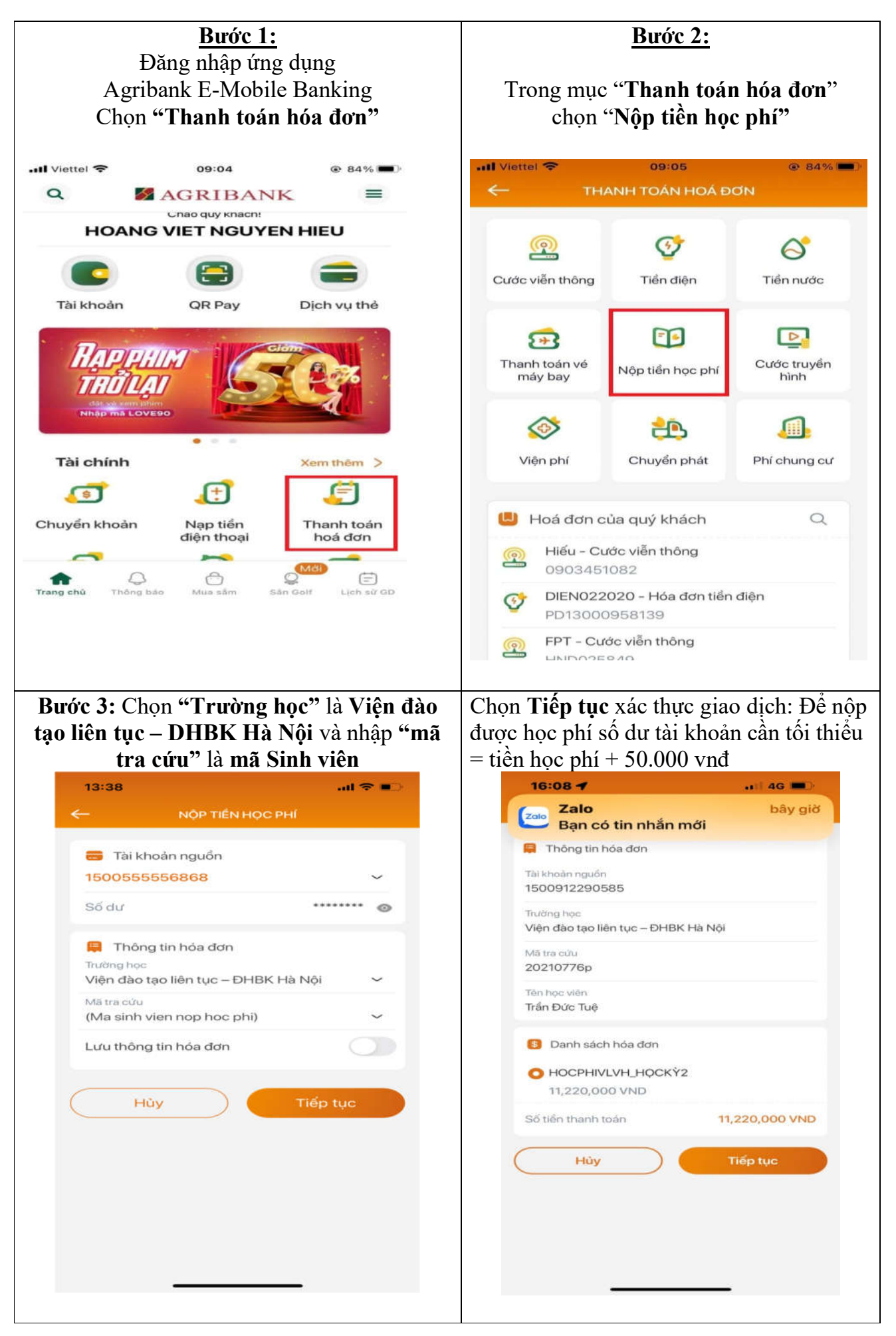

| Giao dịch thành công. Hệ thống trả hóa<br>đơn nộp học phí thành công | <ul> <li>Lưu lại biên lai chuyển tiền để đối<br/>chiếu khi cần thiết</li> </ul> |
|----------------------------------------------------------------------|---------------------------------------------------------------------------------|
| 16:12                                                                |                                                                                 |
| thanh toán số tiến<br>11,220,000 VND                                 |                                                                                 |
| Tài khoản nguồn<br>1500555556868                                     |                                                                                 |
| Trường học<br>Viện đào tạo liên tục – ĐHBK Hà Nội                    |                                                                                 |
| Mā tra cửu<br>20210776p                                              |                                                                                 |
| Tên khách hàng<br>Trần Đức Tuệ                                       |                                                                                 |
| Thời gian giao dịch<br>16:11 13/12/2022                              |                                                                                 |
| Quét mã QRCode để tải ứng                                            |                                                                                 |
|                                                                      |                                                                                 |
| Chia sẻ Giao dịch mới                                                |                                                                                 |

Ở bước này có thể tích nộp đồng thời nhiều khoản tiền học phí/ lệ phí.

## 2.2 Sinh viên/Phụ huynh nộp học phí/lệ phí trên ứng dụngE-Banking của các ngân hàng khác, ví dụ Vietcombank

| Bước 1: Chọn "Chuyển tiền nhanh 24/7" | Bước 2: Nhập thông tin người hưởng         |  |
|---------------------------------------|--------------------------------------------|--|
|                                       | + Ngân hàng: <b>Nông nghiệp (Agribank)</b> |  |
|                                       | + Số tài khoản: v100079+mã sinh viên,      |  |
|                                       | ví dụ: v10007920220705P                    |  |
|                                       | Lưu ý ở bước này: Nhập Số tài khoản        |  |
|                                       | Ngân hàng thụ hưởng: v100079+mã sinh       |  |
|                                       | viên: viết liền không cách, không viết hoa |  |
|                                       | chữ cái đầu tiên                           |  |

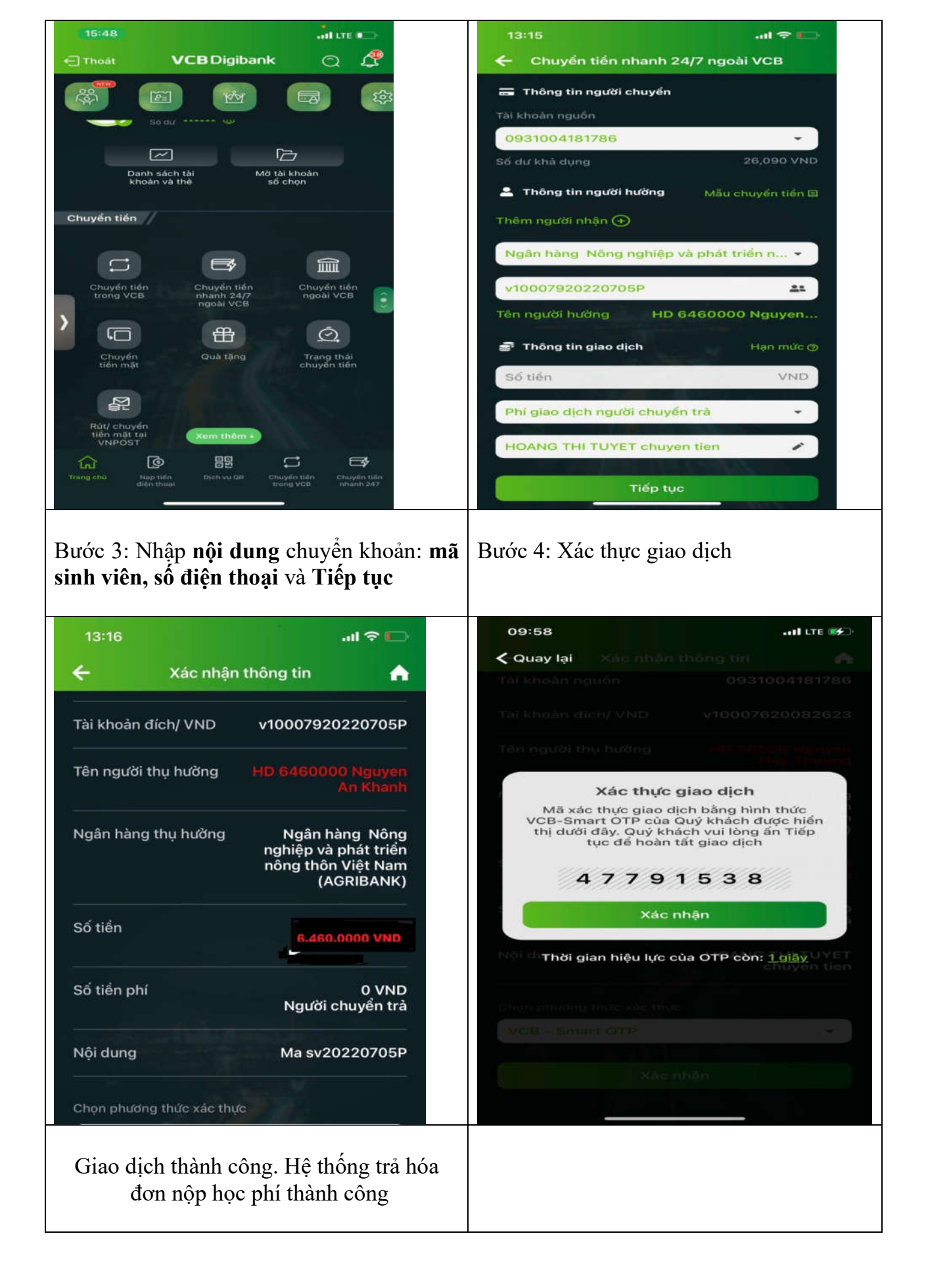

| 6                          | 3                                                                             | - | Lưu lại biên lai chuyển tiền để đối<br>chiếu khi cần thiết |
|----------------------------|-------------------------------------------------------------------------------|---|------------------------------------------------------------|
| Giao dịch tl               | hành công!                                                                    |   |                                                            |
| Người chuyển               | Nguyen Thi Nga                                                                |   |                                                            |
| Số tiền                    | 6,460,000 VND                                                                 |   |                                                            |
| Số tài khoản thụ hưởng     | v10007920220705p                                                              |   |                                                            |
| Tên tài khoản thụ<br>hưởng | HD 6460000 Nguyen<br>An Khanh                                                 |   |                                                            |
| Nội dung chuyển<br>khoản   | Con Nguyen An<br>khanh nop tien hop<br>tien hoc phi ma sinh<br>vien 20220705p |   |                                                            |
|                            |                                                                               |   |                                                            |
| Lưu thông tin              | Gửi Email                                                                     |   |                                                            |
|                            |                                                                               |   |                                                            |
|                            |                                                                               |   |                                                            |
| Giao dịc                   | h khác                                                                        |   |                                                            |
|                            |                                                                               |   |                                                            |

## 2.3. Hướng dẫn nộp kinh phí nhập học tại quầy Agribank trong cả nước

Sinh viên/Người đóng hộ học phí/lệ phí tới quầy Agribank bất kỳ trong cả nước sử dụng dịch vụ gạch nợ học phí/lệ phí Viện Đào tạo Liên tục - ĐHBK Hà Nội, cung cấp cho giao dịch viên tại quầy **mã Trường học 2541 và mã sinh viên** của người cần nộp để giao dịch viên thông báo số tiền cần nộp.

| AGRIBANK HANOI HÕ TRỌ SINH VIÊN | AGRIBANK HANOI HỖ TRỢ SINH VIÊN |
|---------------------------------|---------------------------------|
| <b>Mr Văn: 0964.071.453</b>     | Ms Lan Anh: 0912.387.087        |
| <b>Mr Thành: 0969.960.497</b>   | Ms Thảo: 0949.118.566           |
| Ms Linh: 0917.911.310           | Mr Dũng: 0914.868.818           |
| Ms Tuyết: 0966.726.565          | Mr Hiếu: 0962.127.840           |